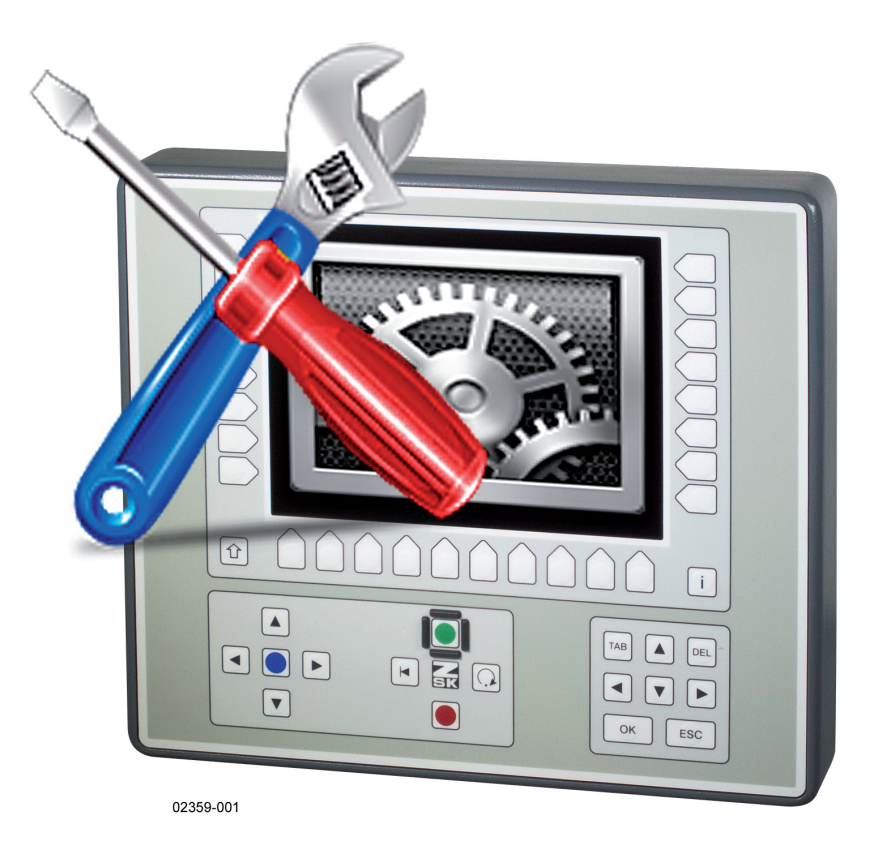

# Anleitung

# T8-/T8-2 Bedieneinheit Netzwerk- und MY.ZSK-Einrichtung

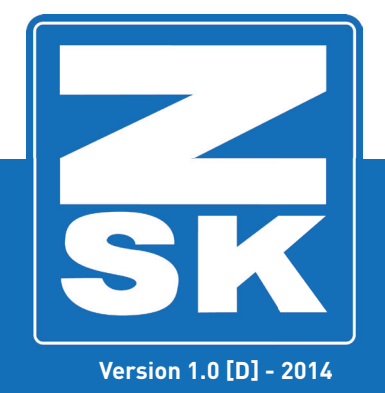

Subject to change! Änderungen vorbehalten!

© ZSK Stickmaschinen GmbH

Printed in Germany

[D]02361010

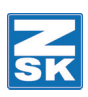

# 1. Allgemein

1.1 Glossar

**HINWEIS** 

Alle Funktionspfade werden ausgehend vom Grundbildschirm der Bedieneinheit T8-/T8-2 beschrieben.

#### Tastenbezeichnungen

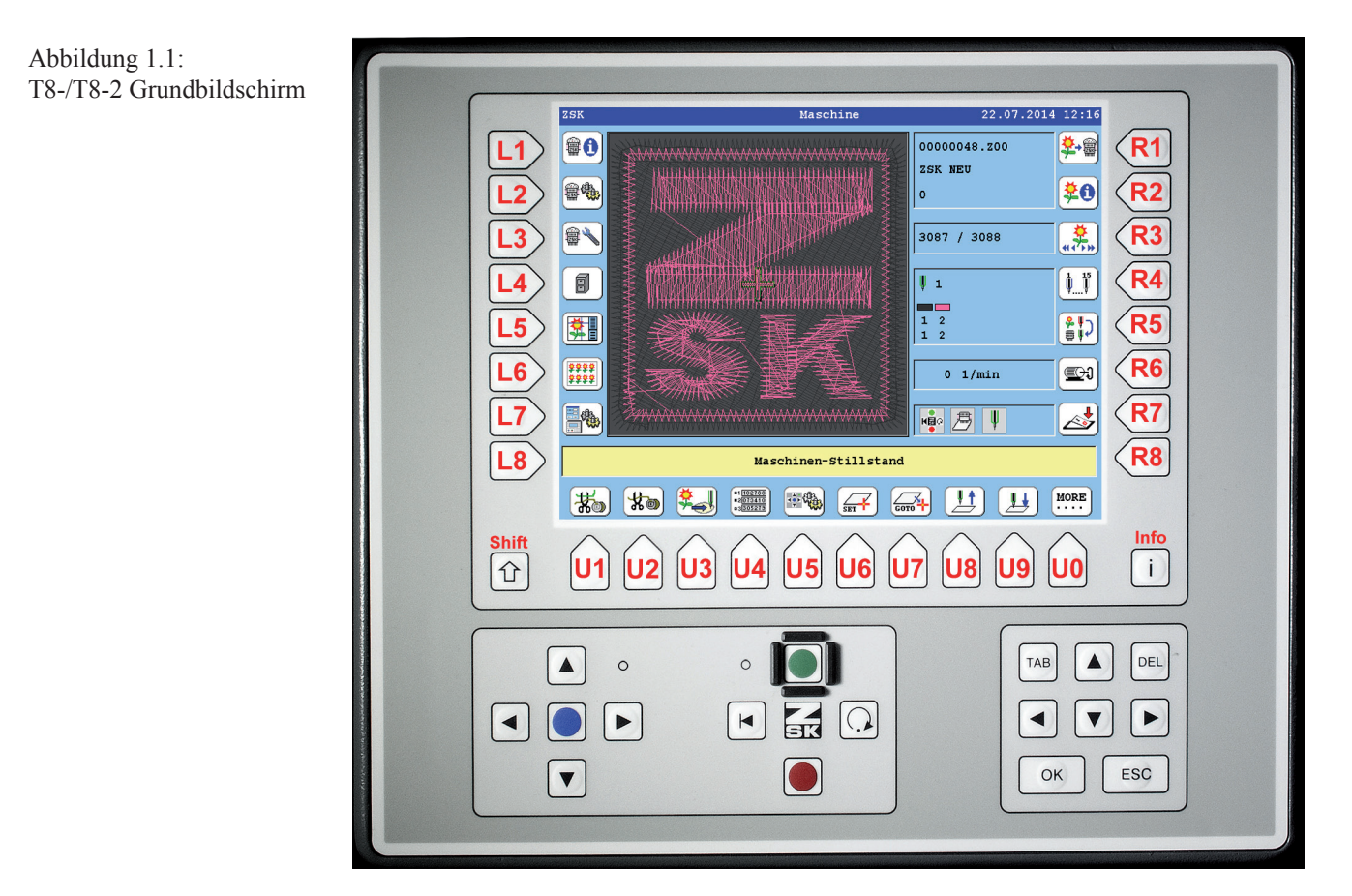

Die in den Funktionsbeschreibungen verwendeten Tastenbezeichnungen können der oben gezeigten T8-/T8-2-Abbildung entnommen werden. Tasten für die Steuerungsbedienung der Software werden in der Regel wie folgt dargestellt:

#### • [R1] Maschinenmuster auswählen

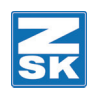

#### Wiederkehrende Tastenfunktionen

Die folgenden wiederkehrenden Tastenfunktionen haben immer die gleiche Position und Funktion in den Bildschirmdarstellungen. Sie werden hier zur Vereinfachung einmalig erklärt und in den Funktionsbeschreibungen nur als Tastenfunktion eingesetzt:

#### [L7] Grundstellung

Bei Benutzung dieser Funktion werden die im Bildschirm dargestellten Einstellwerte auf die Werkseinstellungen zurückgesetzt.

#### [L8] Bestätigung

Mit dieser Funktion bestätigen Sie die Richtigkeit Ihrer Auswahl, Einstellung und Eingaben. Die Bedieneinheit übernimmt Ihre Werte und führt in der Regel in das vorherige Menü zurück.

#### [R8] Zurück

Hiermit können Sie die aktuelle Funktion jederzeit abbrechen. Durchgeführte Änderungen werden nicht übernommen und es wird das vorherige Menü wieder eingeblendet.

#### Verwendete Eingabebeispiele

Die in den Abbildungen verwendeten Benutzernamen, Pfade etc. sind nur beispielhaft und müssen Ihren persönlichen Bedürfnissen an den entsprechenden Stellen angepasst werden.

#### Auflistungen

Dargestellte Auflistungen in den Bildschirmdarstellungen erstellen sich automatisch und stellen sich deshalb auf Ihrer T8-/T8-2-Bedieneinheit ggf. anders dar.

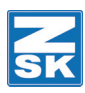

## 2. T8-/T8-2 Netzwerk

### 2.1 Stickmuster von einem entfernt stehenden Klienten laden

Beim Einsatz eines MY.ZSK-Systems in Verbindung mit einem MY.ZSK-Router, einer ZSK-Stickmaschine mit T8-/T8-2-Bedieneinheit in einem lokalen Netzwerk, kann über eine parallele Verbindung zu einem anderen Netzwerk mit einem freigegebenen Ordner eine Verbindung hergestellt werden. Bei diesem Vorgang fungiert der MY.ZSK-Router als Bypass und lässt die angeforderte Verbindung ungehindert durch.

Über diesen Weg kann, von diesem entfernten, nicht im eigenen Netzwerk befindlichen Klienten, beispielsweise ein Stickmuster direkt oder per Barcodeleser in die Maschine geladen werden.

Vorraussetzungen:

- Lokales Netzwerk mit Router und Verbindung zum Internet.
- Vernetzte ZSK-Stickmaschine mit T8-/T8-2-Bedieneinheit.
- MY.ZSK-System mit MY.ZSK-Router im lokalen Netzwerk.
- Zugang auf eine entfernte Domain oder einen entfernten Klienten.

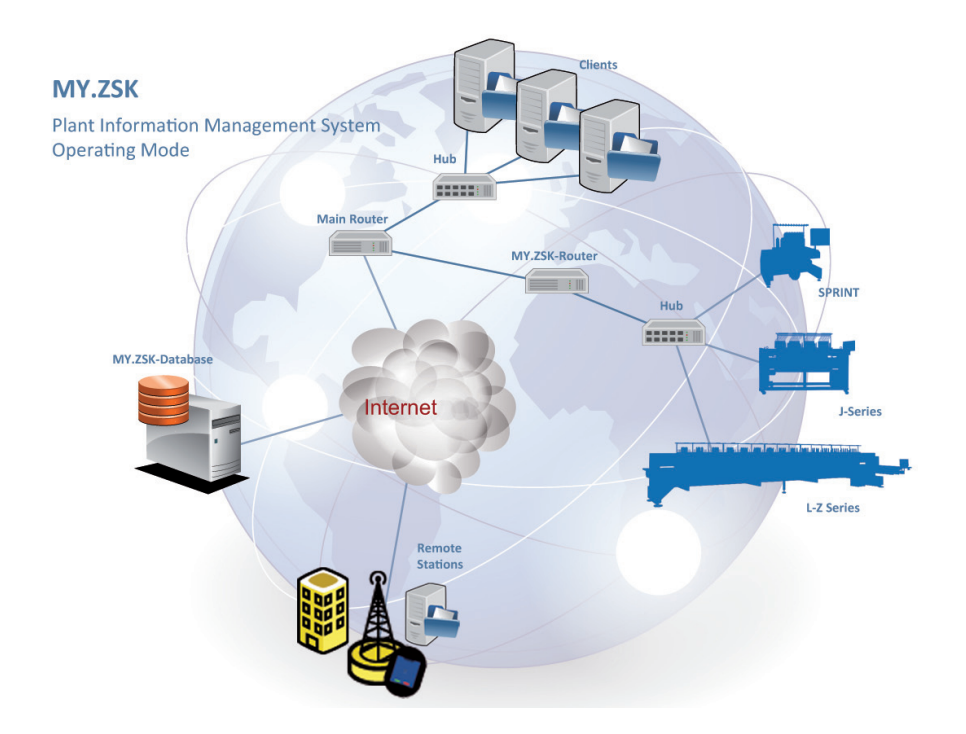

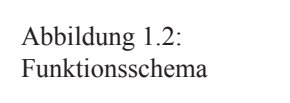

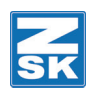

## 2.2 IP-Adresse der Bedieneinheit T8-/T8-2 im lokalen Netzwerk

In einem Netzwerk werden in der Regel die IP-Adressen der angeschlossenen Einzelgeräte automatisch durch einen DHCP-Server im Router des Netzwerkes erzeugt und verwaltet. In manchen Fällen ist es aber erforderlich den angeschlossenen Geräten eine statische IP-Adress zuzuteilen. Diese muss dann in der Steuerungssoftware des Gerätes manuell festgelegt werden. Im Router wird diese Adresse dann für das angeschlossene Gerät übernommen und reserviert.

#### 2.2.1 IP-Adresse automatisch zuweisen (DHCP)

#### • [L7] Software- /Hardwareeinstellungen

| Software-/Hard             | wareeinstellungen             |  |
|----------------------------|-------------------------------|--|
| Softwareversionen anzeigen | Landessprache für Dialogtexte |  |
| Hardwareversionen anzeigen | Systemuhr einstellen          |  |
| Liste aufgetretener Fehler | Netzwerkeinstellungen         |  |
| Service-Diskette erstellen | Softwareeinstellungen         |  |
|                            |                               |  |
|                            |                               |  |
|                            |                               |  |
|                            |                               |  |
| Zurück                     |                               |  |
|                            |                               |  |

Abbildung 1.3: Dialog: Software-/Hardwareeinstellungen

Abbildung 1.4: Dialog:

Netzwerkeinstellungen

#### • [R3] Netzwerkeinstellungen

| Netzwerkeinstellungen         |                        |
|-------------------------------|------------------------|
| IP-Adresse und Subnetzmaske 🧹 | Netzwerk Benutzername  |
| Computername                  | Netzwerk Passwort      |
|                               |                        |
| Freigabe der eigenen Memory   |                        |
|                               |                        |
| Netzwerktest (Ping)           |                        |
| Veränderungen führen zum      | Neustart der Software! |
| Zuri                          | ick                    |
|                               |                        |

• [R1] IP-Adresse und Subnetzmaske

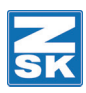

Abbildung 1.5: Dialog: Netzwerk IP-Adresse und Subnetzmaske

| Netzwerk IP-Adress           | e und Subnetzmask | e       |
|------------------------------|-------------------|---------|
|                              |                   |         |
| Netzwerk IP-Adresse:         |                   |         |
| Manuell vergeben             | IP-Adresse:       | 0.0.0.0 |
| 🕑 Von DHCP-Server beziehen 🧹 |                   |         |
| Netzwerk Subnetzmaske:       |                   |         |
| Standardwert verwenden       |                   |         |
| Manuell vergeben             | Subnetzmaske:     | 0.0.0.0 |
| (Nur für Experten empfohlen) |                   |         |
|                              |                   |         |
| Bestätigung                  | Zurück            | ]       |
|                              |                   |         |

- **[L3] Von DHCP-Server beziehen** betätigen, um den Bezug einer IP-Adresse vom DHCP-Server des Routers zu aktivieren.
- [L8] Bestätigung

#### 2.2.2 Statische IP-Adresse zuweisen

• [L7] Software- /Hardwareeinstellungen

Abbildung 1.6: Dialog: Software-/Hardwareeinstellungen

| Software-/Hardwa           | areeinstellungen              |  |
|----------------------------|-------------------------------|--|
| Softwareversionen anzeigen | Landessprache für Dialogtexte |  |
| Hardwareversionen anzeigen | Systemuhr einstellen          |  |
| Liste aufgetretener Fehler | Netzwerkeinstellungen         |  |
| Service-Diskette erstellen | Softwareeinstellungen         |  |
|                            |                               |  |
|                            |                               |  |
|                            |                               |  |
| Zurück                     |                               |  |
|                            |                               |  |

• [R3] Netzwerkeinstellungen

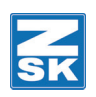

| Netzwerkeinstellungen         |                        |  |
|-------------------------------|------------------------|--|
| IP-Adresse und Subnetzmaske 🧹 | Netzwerk Benutzername  |  |
| Computername                  | Netzwerk Passwort      |  |
|                               |                        |  |
| Freigabe der eigenen Memory   |                        |  |
|                               |                        |  |
| Netzwerktest (Ping)           |                        |  |
| Veränderungen führen zum      | Neustart der Software! |  |
| Zur                           | ück                    |  |
|                               |                        |  |

#### • [L1] IP-Adresse und Subnetzmaske

Netzwerk IP-Adresse und Subnetzmaske Netzwerk IP-Adresse: Manuell vergeben...... Von DHCP-Server beziehen Netzwerk Subnetzmaske: Standardwert verwenden Manuell vergeben ...... (Mur für Experten empfohlen) Bestätigung Zurück

- [L2] Manuell vergeben... aktivieren.
- [R3] IP-Adresse

| Netzwerk IP-Adresse eingeben                                                   |  |  |
|--------------------------------------------------------------------------------|--|--|
|                                                                                |  |  |
| Für lokale Netzwerke eine IP-Adresse aus folgendem<br>Adressbereich verwenden: |  |  |
| 192.168.0.x x = 1254                                                           |  |  |
| Bei Rückfragen wenden Sie sich an Ihren<br>Netzwerkadministrator.              |  |  |
|                                                                                |  |  |
| IP-Adresse:                                                                    |  |  |
|                                                                                |  |  |
|                                                                                |  |  |
| Bestätigung Zurück                                                             |  |  |
|                                                                                |  |  |

• Geben Sie die statische IP-Adresse für die Bedieneinheit ein.

**[TAB]** = Wechsel zum nächsten Eingabefeld.

• [L8] Bestätigung

Abbildung 1.8: Dialog: Netzwerk IP-Adresse und Subnetzmaske

Abbildung 1.7:

Netzwerkeinstellungen

Dialog:

Abbildung 1.9: Dialog: Netzwerk IP-Adresse eingeben

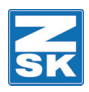

# 2.3 Pfad zur entfernten Domain oder zum entfernt stehenden Klienten einrichten

Die T8-/T8-2-Bedieneinheit kann mit einer entfernten Domain oder einem entfernt stehenden Klienten über das Internet verbunden werden. Auf diesem Weg ist der Zugriff auf einen beliebigen Stickmuster-Pool möglich. Führen Sie zur Herstellung dieser Verbindung die folgenden Anweisungen aus:

#### 2.3.1 Klientenauthentifizierung / Login

Bei einem Zugriff auf entfernte Klienten, Server oder Domains ist eine Anmeldung (Authentifizierung) in dem zu erreichenden Netzwerk erforderlich. Die Zugangsdaten (Benutzername/Passwort) für diese Netzwerke erhalten Sie bei dem verantwortlichen Netzwerkadministrator des Netzwerkes. Geben Sie die Zugangsdaten in Ihre Bedieneinheit ein.

#### • [L7] Software- / Hardwareeinstellungen

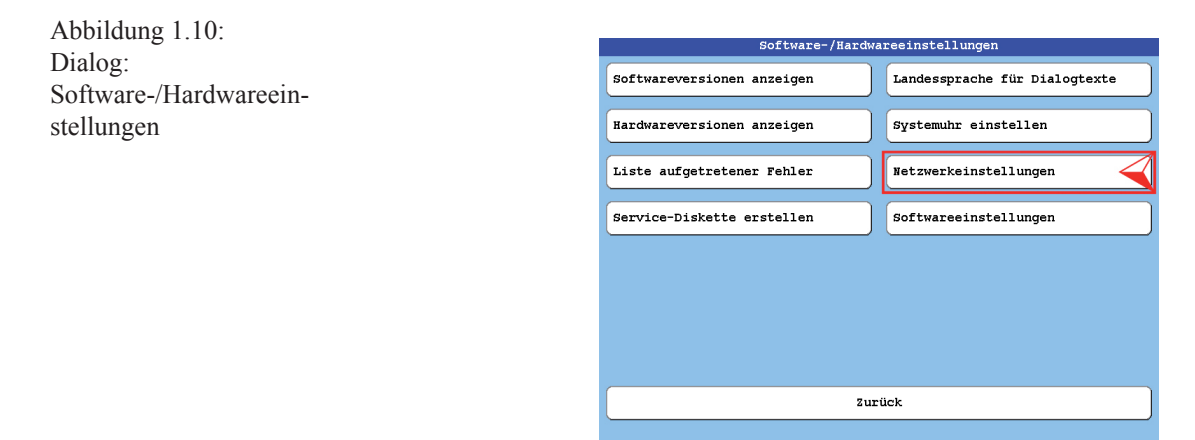

#### • [R3] Netzwerkeinstellungen

Abbildung 1.11: Dialog: Netzwerkeinstellungen

| Netzwerkeinstellungen       |                          |  |
|-----------------------------|--------------------------|--|
| IP-Adresse und Subnetzmaske | Netzwerk Benutzername    |  |
| Computername                | Netzwerk Passwort        |  |
|                             |                          |  |
| Freigabe der eigenen Memory |                          |  |
|                             |                          |  |
| Netzwerktest (Ping)         |                          |  |
| Veränderungen führen zur    | m Neustart der Software! |  |
| Zur                         | ück                      |  |
|                             |                          |  |

#### [R1] Netzwerk Benutzername

## ${\sf P} fad zur ent fernt en {\sf D} om ain oder zum ent fernt stehenden {\sf K} lient en einrichten$

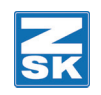

Abbildung 1.12: Dialog: Benutzername eingeben

| Netzwerk Benutzernamen eingeben                                                                               |        |
|----------------------------------------------------------------------------------------------------|--------|
| a                                                                                                    | z      |
| b Benutzeridentifikation für Zugriff auf andere Netzwerk<br>Sonderzeichen und Leerzeichen sind nicht erlaubt! | :-РС У |
| •                                                                                                    | ×      |
| ٩                                                                                                    | W      |
| e                                                                                                    | v      |
| ſ                                                                                                    | u      |
| g TAB Umschaltung zu weiteren Zeichen                                                                         | t      |
| h DEL Löscht Zeichen links der Schreibmarke                                                                   | s      |
| i j k l m n o p o                                                                                             | q r    |

- Geben Sie den Benutzernamen für das entfernte Netzwerk oder den entfernten Klienten ein.
- Betätigen Sie **[OK]**, zur Bestätigung der Eingaben.

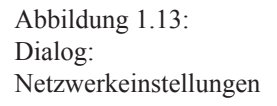

| Netzwerkein                 | stellungen             |  |
|-----------------------------|------------------------|--|
| IP-Adresse und Subnetzmaske | Netzwerk Benutzername  |  |
| Computername                | Netzwerk Passwort      |  |
|                             |                        |  |
| Freigabe der eigenen Memory |                        |  |
|                             |                        |  |
| Netzwerktest (Ping)         |                        |  |
| Veränderungen führen zum    | Neustart der Software! |  |
| Zurück                      |                        |  |
|                             |                        |  |

• [R2] Netzwerk Passwort

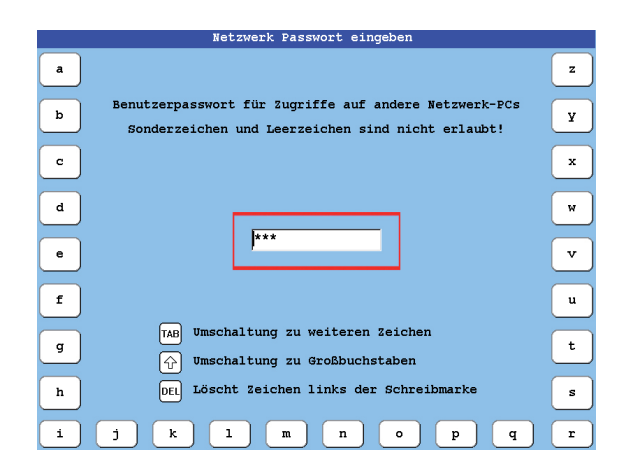

- Geben Sie das Passwort für das entfernte Netzwerk oder den entfernten Klienten ein.
- Betätigen Sie **[OK]**, zur Bestätigung der Eingaben.

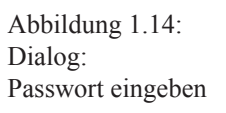

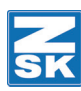

## 2.4 Netzwerkverbindung herstellen

## HINWEIS

Zur Herstellung einer Verbindung zu einem entfernten Netzwerk/ Klienten ist eine Anmeldung erforderlich. Geben Sie daher, vor der Verbindungsherstellung, die Anmeldedaten ein (siehe: Klientenauthentifizierung / Login).

- [R1] Maschinenmuster auswählen
- [U5] Muster aus Netzwerk wählen

Wenn sich noch ein aktives Muster in der Maschine befindet, erscheint folgende Meldung:

|      | Maschinen Muster                                                      |
|------|-----------------------------------------------------------------------|
|      | STOP<br>Auswahl eines neuen Musters beendet aktuellen<br>Stickvorgang |
|      | otickvolgang                                                          |
| Must | er wählen Zurück                                                      |

#### • [L8] Muster wählen

- $\Rightarrow$  Das aktive Muster wird geschlossen.
- ⇒ Der Dialog *Pantographeneinstellung überprüfen* wird eingeblendet.

| >> * Bordürenrahmen               | Nr.: 001 | Vers.: 00 |
|-----------------------------------|----------|-----------|
| * Kappeneiprichtung ZCK 90        | NT.: 002 | Vers.: 00 |
| * Bordürenrahmen mit Finzelrahmen | Nr : 003 | Vers : 00 |
| * Zulinderrahmen                  | Nr : 004 | Vers : 00 |
| * Hemdtaschen Bahmen              | Nr : 007 | Vers : 00 |
|                                   |          |           |
| Bestätigung                       |          |           |

- Wählen Sie eine entsprechende Pantographeneinstellung aus der Auflistung.
- [L8/R8] Bestätigung

Abbildung 1.15: Meldung: Maschinen Muster

Abbildung 1.16: Dialog: Pantographeneinstellung überprüfen

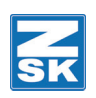

⇒ Der Dialog *Netzwerkverbindungen* wird eingeblendet. Dieser beinhaltet eine Auflistung der bestehenden Netzwerkverbindungen.

| Netzwerkverbindungen            |                 |  |
|---------------------------------|-----------------|--|
| Bisherige Verbindung auswählen: |                 |  |
| \\_Windows7\Maschine02 :        |                 |  |
| \\Win7-ub\bde :                 |                 |  |
|                                 |                 |  |
|                                 |                 |  |
|                                 |                 |  |
|                                 |                 |  |
|                                 |                 |  |
|                                 |                 |  |
|                                 |                 |  |
|                                 |                 |  |
|                                 |                 |  |
| 1                               |                 |  |
|                                 |                 |  |
| Neue Verbindung einrichten      | Eintrag löschen |  |
|                                 |                 |  |
| Netzwerkverbindung auswählen 🧹  | Zurück          |  |
|                                 |                 |  |
|                                 |                 |  |

## HINWEIS

Abbildung 1.17:

Netzwerkverbindungen

Dialog:

#### Beim ersten Aufruf ist die Auflistung leer. Es müssen zunächst Verbindungen eingerichtet werden (siehe: Neue Netzwerkverbindung einrichten).

- Wählen Sie mittels der Cursor-Tasten eine bestehende Verbindung aus der Auflistung aus.
- [L8] Netzwerkverbindung auswählen
  - ⇒ Die Netzwerkverbindung wird aufgebaut und die Bedieneinheit mit dem gewünschten Muster-Pool verbunden.

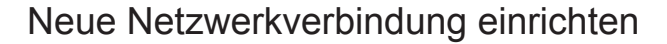

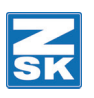

Abbildung 1.18: Dialog: Netzwerkverbindungen

## 2.5 Neue Netzwerkverbindung einrichten

| Netzwerk                            | verbindungen    |
|-------------------------------------|-----------------|
| Bisherige Verbindung auswählen:     |                 |
| <pre>\\ Windows7\Maschine02 :</pre> |                 |
| \\Win7-ub\bde :                     |                 |
|                                     |                 |
|                                     |                 |
|                                     |                 |
|                                     |                 |
|                                     |                 |
|                                     |                 |
|                                     |                 |
|                                     |                 |
|                                     |                 |
|                                     |                 |
|                                     |                 |
| 1                                   |                 |
|                                     |                 |
| Neue Verbindung einrichten 🧹        | Eintrag löschen |
|                                     |                 |
| Netzwerkverbindung auswählen        | Zurück          |
|                                     |                 |
|                                     |                 |
|                                     |                 |

• [L8] Neue Verbindung einrichten

⇒

Verbindungsname wie folgt eingeben: z а У b x w v u \\Server\SharedDirectory с d \\Win7-ub\bde е f TAB Umschaltung zu weiteren Zeichen g ि Umschaltung zu Großbuchstaben s DEL Löscht Zeichen links der Schreibmarke h r i j ĸ 1 m n 0 p q

Der Dialog Verbindungsname wie folgt eingeben wird eingeblendet.

• Geben Sie hier den benötigten Pfad oder die Adresse zu dem entfernten Netzwerk/Klienten/freigegebenen Ordner ein.

| Beispiel: |                              |
|-----------|------------------------------|
| Win7-ub   | = Computer- bzw. Server Name |
| bde       | = freigegebener Ordnername   |

- Bestätigen Sie mit **[OK]** die Pfad- oder Adresseingabe.
  - ⇒ Die Verbindung wird geprüft und die Eingaben werden übernommen.

Abbildung 1.19: Dialog: Verbindungsname wie folgt eingeben

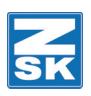

## 2.6 Netzwerkverbindung löschen

| Netzwerkve                      | erbindungen       |
|---------------------------------|-------------------|
| Bisherige Verbindung auswählen: |                   |
| \\ Windows7\Maschine02 :        |                   |
| \\Win7-ub\bde :                 |                   |
|                                 |                   |
|                                 |                   |
|                                 |                   |
|                                 |                   |
|                                 |                   |
|                                 |                   |
|                                 |                   |
|                                 |                   |
|                                 |                   |
|                                 |                   |
|                                 |                   |
| Neue Verbindung einrichten      | Eintrag löschen 🧹 |
|                                 |                   |
| Netzwerkzerbindung auswählen    | Zurück            |
| Acczwerkverbindung auswanten    |                   |
|                                 |                   |
|                                 |                   |

- Wählen Sie im Dialog *Netzwerkverbindungen* den zu löschenden Eintrag in der Auflistung aus.
- [R7] Eintrag löschen

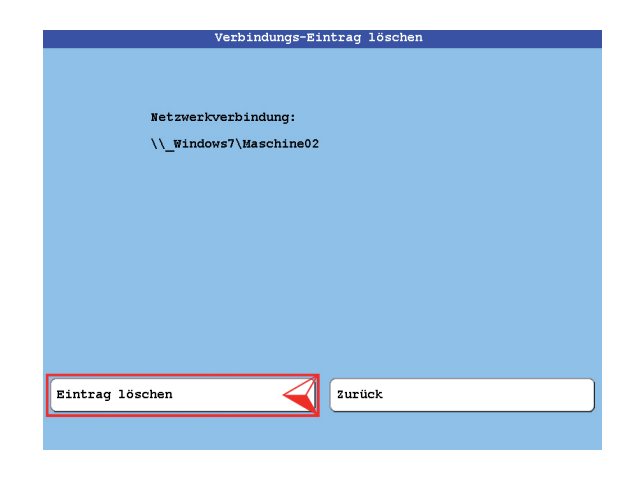

• [L8] Eintrag löschen betätigen, um die Löschung der Verbindung zu bestätigen.

Abbildung 1.20: Dialog: Netzwerkverbindungen

Abbildung 1.21: Dialog: Verbindungseintrag löschen

# 3. MY.ZSK-Management System

## 3.1 MY.ZSK-Einrichtung

Mit dem Informations Management System MY.ZSK werden Betriebsdaten erfasst und verwaltet. Die Betriebsdaten können immer aktuell und übersichtlich online analysiert und ausgewertet werden.

Bei vorhandenem MY.ZSK System kann dieses jetzt mit der Maschine verbunden werden.

#### 3.1.1 Maschine mit der MY.ZSK-Datenbank verbinden

#### • [L3] Service

| Ser                            | vice                        |
|--------------------------------|-----------------------------|
| Fadenschneider-Reinigungspos.  | Service-Diskette erstellen  |
| Muster + Stichnummer aufsetzen | Maschineneinrichtung testen |
| Benachrichtigung               | Betriebsdatenerfassung      |
|                                |                             |
|                                |                             |
|                                |                             |
|                                |                             |
| Zuz                            | rück                        |
|                                |                             |

#### • [R3] Betriebsdatenerfassung

Abbildung 1.23: Dialog: Betriebsdatenerfassung

| Betriebsdat                      | enerfassung       |
|----------------------------------|-------------------|
| BDE Daten auf Netzwerkserver abl | legen             |
|                                  |                   |
| BDE Daten auf DataCollector able | agen              |
| IP-Adresse DataCollector         | 192 . 168 . 0 . 1 |
| Port                             | 5555              |
|                                  |                   |
| Grundstellung                    |                   |
| Bestätigung                      | Zurück            |
| 1 2 3 4 5                        | 6 7 8 9 0         |

• **[L3/R3] BDE Daten auf DataCollector ablegen** betätigen um die Funktion zu aktivieren.

Abbildung 1.22: Dialog: Service

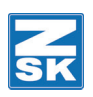

Abbildung 1.24: Dialog: Betriebsdatenerfassung

| Betriebsdatenerfassung               |
|--------------------------------------|
| BDE Daten auf Netzwerkserver ablegen |
|                                      |
|                                      |
| BDE Daten auf DataCollector ablegen  |
|                                      |
| IP-Adresse DataCollector 192.168.0.1 |
| Pant EFFE                            |
|                                      |
|                                      |
|                                      |
| Grundstellung                        |
|                                      |
| Bestätigung Zurück                   |
| 1 2 3 4 5 6 7 8 9 0                  |

- [L4/R4] IP-Adresse DataCollector
- Geben Sie die mit dem MY.ZSK-Router mitgelieferte Router-IP-Adresse ein.

| Betriebsdatenerfassung                           |
|--------------------------------------------------|
| BDE Daten auf Netzwerkserver ablegen             |
|                                                  |
|                                                  |
| BDE Daten auf DataCollector ablegen              |
|                                                  |
|                                                  |
|                                                  |
| Port 5555                                        |
| Port 5555                                        |
| Port 5555                                        |
| Fort 5555<br>Grundstellung                       |
| Fort 5555<br>Grundstellung                       |
| Port 5555<br>Grundstellung<br>Bestätigung Zurück |

- [L5/R5] Port
- Geben Sie die mit dem MY.ZSK-Router mitgelieferte Portnummer ein.
- [L8] Bestätigung
  - ⇒ Nach der Eingabe der Verbindungsdaten können Sie über das Internet auf das Rechenzentrum zugreifen.

Abbildung 1.25: Dialog: Betriebsdatenerfassung

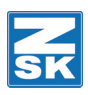

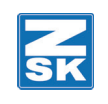

© 2014 ZSK Stickmaschinen GmbH Printed in Germany

ZSK Stickmaschinen GmbH Magdeburger Str. 38-40 D-47800 Krefeld Germany